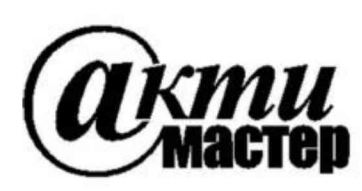

Закрытое Акционерное Общество «АКТИ-Мастер» АКТУАЛЬНЫЕ КОМПЬЮТЕРНЫЕ ТЕХНОЛОГИИ и ИНФОРМАТИКА

> 127254, Москва, Огородный проезд, д. 5, стр. 5 тел./факс (495)926-71-85 E-mail: <u>post@actimaster.ru</u> <u>http://www.actimaster.ru</u>

> > **УТВЕРЖДАЮ**

Генеральный директор ЗАО «АКТИ-Мастер»

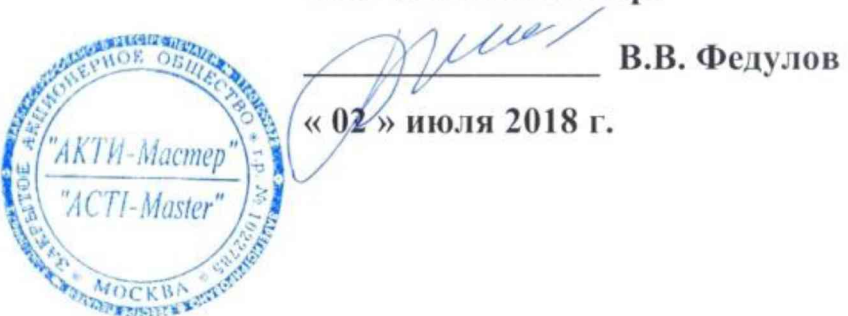

Государственная система обеспечения единства измерений

Генераторы-анализаторы цифровых сигналов с параметрическим измерителем модульные M9195B

> Методика поверки M9195B/MП-2018

Заместитель генерального директора по метрологии ЗАО «АКТИ-Мастер»

has Д.Р. Васильев

г. Москва 2018 Настоящая методика поверки распространяется на генераторы-анализаторы цифровых сигналов с параметрическим измерителем модульные М9195В (далее – модули), изготовленные компанией "Keysight Technologies Malaysia Sdn. Bhd." (Малайзия), и устанавливает методы и средства их поверки.

Интервал между поверками – 1 год.

## 1 ОПЕРАЦИИ ПОВЕРКИ

1.1 При проведении поверки должны быть выполнены операции, указанные в таблице 1.

Номер Проведение операции Наименование операции при поверке пункта методики первичной периодической Внешний осмотр и подготовка к поверке 6 да да 7.2 Опробование и функциональное тестирование да да Определение погрешности установки и измерения напряжения параметрическими измерителями в 7.3 да да режиме источника напряжения Определение погрешности установки и измерения силы тока параметрическими измерителями в режиме 7.4 да да источника тока Определение погрешности установки постоянного 7.5 да да напряжения драйверами Определение погрешности порогов срабатывания 7.6 да да компараторов

Таблица 1 – Операции поверки

1.2 Если у поверяемого модуля используются не все каналы и/или режимы и диапазоны, то по запросу пользователя периодическая поверка может быть проведена по указанным в таблице 1 операциям для определенных каналов, режимов и диапазонов, при этом должна быть сделана соответствующая запись в свидетельстве о поверке.

# 2 СРЕДСТВА ПОВЕРКИ

2.1 Рекомендуется применять средства поверки, указанные в таблице 2.

2.2 Средства измерений должны быть исправны, поверены и иметь документы о поверке.

2.3 Допускается применять другие аналогичные средства поверки, обеспечивающие определение метрологических характеристик поверяемых модулей с требуемой точностью.

2.4 Переходной кабель поз. 2.5 таблицы 2 должен быть сделан из двух отрезков многожильного изолированного провода длиной (400 ... 500) mm. На одном из концов кабеля нужно припаять к проводам миниатюрный разъем DS1071-1x2, на другом конце кабеля припаять к проводам вилки banana(m), обозначив полярность (соответствие гнезд разъема и вилок banana).

| Гаолица 2 – Средства поверки                 |                |               |                                            |                                  |  |  |  |
|----------------------------------------------|----------------|---------------|--------------------------------------------|----------------------------------|--|--|--|
|                                              | Наименование   | Номер         | Требуемые                                  | Рекомендуемый тип                |  |  |  |
| N⁰                                           | средства       | пункта        | технические                                | средства поверки,                |  |  |  |
|                                              | поверки        | методики      | характеристики                             | рег. номер реестра               |  |  |  |
| 1                                            | 2              | 3             | 4                                          | 5                                |  |  |  |
|                                              |                |               | 1. Средства измерений                      |                                  |  |  |  |
| 1.1                                          | Измеритель     | 7.3           | абсолютная погрешность измерения           |                                  |  |  |  |
|                                              | постоянного    | 7.5           | постоянного напряжения                     |                                  |  |  |  |
|                                              | напряжения     |               | от $-2$ до $+6$ V не более $\pm 1$ mV      | Мультиметр                       |  |  |  |
|                                              |                |               |                                            | Agilent 3458A                    |  |  |  |
| 1.2                                          | Измеритель     | 7.4           | относительная погрешность                  | рег. № 25900-03                  |  |  |  |
|                                              | постоянного    |               | измерения силы постоянного тока            | 1996                             |  |  |  |
|                                              | тока           |               | от 2 $\mu$ A до 40 mA не более $\pm 0,2$ % |                                  |  |  |  |
| 1.3                                          | Калибратор     | 7.6           | абсолютная погрешность установки           | Калибратор универсальный         |  |  |  |
|                                              | постоянного    |               | постоянного напряжения                     | Fluke 9100                       |  |  |  |
|                                              | напряжения     |               | от 1 до 2 V не более ±1 mV                 | рег. № 25985-09                  |  |  |  |
| 2. Вспомогательные средства и принадлежности |                |               |                                            |                                  |  |  |  |
| 2.1                                          | Шасси          | Разделы       | не менее 8-х слотов РХІе                   | Kausiaht M0018A                  |  |  |  |
|                                              | PXI Express    | 6, 7          |                                            | Keysight M9018A                  |  |  |  |
| 2.2                                          | Модуль         | Разделы       | DVI Express                                | Kouright MOO27A                  |  |  |  |
|                                              | контроллера    | 6, 7          | r AI Express                               | Keysight M9037A                  |  |  |  |
| 2.3                                          | Плата          | <b>2</b>      |                                            | Kousight V1252 A                 |  |  |  |
|                                              | коммутации     | раздел /      | коммутация то каналов модуля               | Keysight 11255A                  |  |  |  |
| 2.4                                          | Кабель         | 1 1 2 1 6 1 7 | KOMMUTAHING 16 KAHAROP MORVING             | Keysight V1246A                  |  |  |  |
|                                              | ссединительный | раздел 7      | коммутация то каналов модуля               | Reysignt 11240A                  |  |  |  |
| 2.5                                          | Монитор,       | Разделы       |                                            |                                  |  |  |  |
|                                              | клавиатура,    | 6, 7          | _                                          | -                                |  |  |  |
|                                              | манипулятор    |               | -                                          | -                                |  |  |  |
|                                              | «мышь»         |               |                                            |                                  |  |  |  |
| 2.6                                          | Кабель         | 73 76         | присоединение канала модуля к              | $v_{22211147} = n_{1111772} 2 A$ |  |  |  |
|                                              | переходной     | 1.5 - 1.0     | средству поверки                           | yRasanna b Hynkit 2.4            |  |  |  |
|                                              |                |               | 3. Программное обеспечение                 |                                  |  |  |  |
| 3.1                                          | Операционная   | Разделы       | управление работой молуля                  | Windows 7 (32/64)                |  |  |  |
|                                              | система        | 6, 7          | управление работой модуля                  | willuows / (32/04)               |  |  |  |
| 3.2                                          | Драйвер        | Разделы       | иправление работой молиля                  | MDsr версии 2.1.118.0 и          |  |  |  |
|                                              | модуля         | 6, 7          | управление работой модуля                  | выше                             |  |  |  |

## З ТРЕБОВАНИЯ К КВАЛИФИКАЦИИ ПОВЕРИТЕЛЕЙ

К проведению поверки допускаются лица с высшим или среднетехническим образованием, имеющие практический опыт в области электрических измерений.

# 4 ТРЕБОВАНИЯ БЕЗОПАСНОСТИ

4.1 При проведении поверки должны быть соблюдены требования безопасности в соответствии с ГОСТ 12.3.019-80.

4.2 Во избежание несчастного случая и для предупреждения повреждения модуля необходимо обеспечить выполнение следующих требований:

- подсоединение шасси с модулем и средств поверки к сети должно производиться с помощью сетевых кабелей из комплекта шасси и комплектов средств поверки;

- заземление шасси и средств поверки должно производиться посредством заземляющих контактов сетевых кабелей;

| Reysight Mis 195B Mil 2010 Clp. 5 HS 22 | Keysight M9195B | Методика поверки М9195В-МП-2018 | стр. 3 из 22 |
|-----------------------------------------|-----------------|---------------------------------|--------------|
|-----------------------------------------|-----------------|---------------------------------|--------------|

- соединения модуля и средств поверки следует выполнять при отключенных входах и выходах (отсутствии напряжения на разъемах модуля и средств поверки);

- запрещается работать с модулем при наличии в воздухе взрывоопасных веществ;

- запрещается работать с модулем в случае обнаружения его повреждения.

## 5 УСЛОВИЯ ОКРУЖАЮЩЕЙ СРЕДЫ ПРИ ПОВЕРКЕ

При проведении поверки должны соблюдаться следующие условия окружающей среды:

- температура воздуха (23 ±3) °С;
- относительная влажность воздуха от 30 до 80 %;
- атмосферное давление от 84 до 106.7 kPa.

# 6 ВНЕШНИЙ ОСМОТР И ПОДГОТОВКА К ПОВЕРКЕ

## 6.1 Внешний осмотр

6.1.1 При проведении внешнего осмотра проверяются:

- чистота и исправность разъемов модуля;
- отсутствие механических повреждений корпуса модуля и элементов плат;
- правильность маркировки и комплектность модуля.

6.1.2 При наличии дефектов или повреждений, препятствующих нормальной эксплуатации поверяемого модуля, его следует направить в сервисный центр для проведения ремонта.

## 6.2 Подготовка к поверке

6.2.1 Перед началом работы следует изучить руководство по эксплуатации модуля, а также руководства по эксплуатации применяемых средств поверки.

6.2.2 Выполнить установку контроллера и модуля:

- 1) установить в 4 левых слота шасси РХІе модуль контроллера;
- 2) присоединить к контроллеру монитор, клавиатуру и мышь;
- 3) подсоединить шасси и монитор к сети 220 V/50 Hz;
- 4) установить поверяемый модуль в слот шасси РХІе;

5) включить шасси и контроллер, дождаться загрузки Windows.

6.2.3 Если на контроллере не установлен драйвер "MDsr, следует инсталлировать его в соответствии с указаниями руководства по эксплуатации модуля.

6.2.4 Подготовить к работе средства поверки в соответствии с руководствами по эксплуатации.

6.2.5 Выдержать модуль и средства поверки во включенном состоянии в соответствии с указаниями руководств по эксплуатации. Минимальное время прогрева модуля 30 min.

## 7 ПРОВЕДЕНИЕ ПОВЕРКИ

## 7.1 Общие указания по проведению поверки

В процессе выполнения операций результаты заносятся в протокол поверки.

Полученные результаты должны укладываться в пределы допускаемых значений, которые указаны в таблицах раздела 7. При получении отрицательных результатов необходимо повторить операцию. При повторном отрицательном результате модуль следует направить в сервисный центр для проведения регулировки или ремонта.

## 7.2 Опробование и функциональное тестирование

7.2.1 Запустить виртуальную панель модуля "MDsr SFP", для чего выбрать:

Меню Пуск > Keysight > MDsr > MDsr SFP

7.2.2 Выбрать модуль для подключения через "MDsr SFP", нажать клавишу "Connect".

|           | Module   | s and Saved | Instruments 🔽 🗌 Simulation Mode |   |
|-----------|----------|-------------|---------------------------------|---|
| Alia      | S Slot   | Modol       | Description                     |   |
|           | 15       | M9195A_B    | PXI14::0::0::INSTR              |   |
|           |          |             |                                 |   |
|           |          |             |                                 | ) |
| <         |          |             |                                 |   |
| <<br>ecte | d Instru | ment:       |                                 |   |

7.2.3 В появившемся окне кликнуть на вкладке Help, выбрать пункт About.

7.2.4 Записать номер версии (Driver Revision) в таблицу 7.2.

7.2.5 Закрыть окно.

Таблица 7.2 – Опробование и функциональное тестирование

| Содержание проверки     | Результат проверки | Критерии проверки       |
|-------------------------|--------------------|-------------------------|
| идентификация версии ПО |                    | MDsr 2.1.118.0 или выше |

# 7.3 Определение погрешности установки и измерения напряжения параметрическими измерителями в режиме источника напряжения

7.3.1 Выбрать на мультиметре режим DCV, NDIG5, NPLC20.

7.3.2 Используя переходной кабель, подключить на плате коммутации контакты поверяемого канала модуля к гнездам "Input HI", "Input LO" мультиметра, соблюдая полярность.

7.3.3 Создать профиль PPMU, для чего во вкладке PpmuSites нажать клавишу Add Site.

7.3.4 Сконфигурировать профиль РРМU для требуемых каналов в окне Add Site

Starting Channel Number: 0 Number of Signals: 16

7.3.5 Активировать профиль клавишей Activate

7.3.6 На вкладке Test Site выбрать в поле Measurement: Force Voltage Measure Voltage, установить усреднения Averaging: Window 50 Hz.

7.3.7 Установить в поле Force Voltage первое значение напряжения U<sub>S</sub> из столбца 1 таблицы 7.3, после чего нажать на кнопку Continuous.

Измеряемые модулем значения напряжения отображаются в нижней части поля Test Site.

7.3.8 Записать отсчет напряжения на мультиметре Um в столбец 2 таблицы 7.3, а измеряемое значение U<sub>P</sub> на канале модуля – в столбец 5 таблицы 7.3.

7.3.9 Вычислить значение абсолютной погрешности установки напряжения  $\Delta_{\rm S} = ({\rm Um} - {\rm U}_{\rm S})$ , занести его в столбец 2 таблицы 7.3.

7.3.10 Вычислить значение абсолютной погрешности измерения напряжения  $\Delta_{\rm M} = (U_{\rm P} - Um)$ , занести его в столбец 5 таблицы 7.3.

7.3.11 Выполнить действия по пунктам 7.3.7 – 7.3.10 для остальных значений напряжения, указанных в столбце 1 таблицы 2.

7.3.12 Выполнить действия по пунктам 7.3.2, 7.3.7 – 7.3.10 для остальных поверяемых каналов модуля из 0 – 15.

7.3.13 Отсоединить переходной кабель от мультиметра.

Таблица 7.3 – Погрешность установки и измерения напряжения параметрическими измерителями PPMU в режиме источника напряжения

| Установленное<br>РРМU<br>значение<br>U <sub>s</sub> , V | Измеренное<br>мультиметром<br>значение<br>Um, V | Абсолютная<br>погрешность<br>установки<br>(Um – U <sub>s</sub> ), V | Пределы<br>допуска<br>погрешности<br>установки,<br>V | Измеренное<br>РРМU<br>значение<br>U <sub>P</sub> , V | Абсолютная<br>погрешность<br>измерения<br>(U <sub>P</sub> – Um), V | Пределы<br>допуска<br>погрешности<br>измерения,<br>V |
|---------------------------------------------------------|-------------------------------------------------|---------------------------------------------------------------------|------------------------------------------------------|------------------------------------------------------|--------------------------------------------------------------------|------------------------------------------------------|
| 1                                                       | 2                                               | 3                                                                   | 4                                                    | 5                                                    | 6                                                                  | 7                                                    |
| +6.500                                                  |                                                 |                                                                     | ±0.010                                               |                                                      |                                                                    | ±0.010                                               |
| -2.000                                                  |                                                 |                                                                     | ±0.010                                               |                                                      |                                                                    | ±0.010                                               |
| +0.000                                                  |                                                 |                                                                     | $\pm 0.010$                                          |                                                      |                                                                    | ±0.010                                               |

# 7.4 Определение погрешности установки и измерения силы тока параметрическими измерителями в режиме источника тока

7.4.1 Выбрать на мультиметре режим DCI, NDIG5, NPLC20.

7.4.2 Используя переходной кабель, подключить на плате коммутации контакты поверяемого канала модуля к гнездам "Input I", "Input LO" мультиметра, соблюдая полярность.

7.4.3 На вкладке Test Site выбрать в поле Measurement: Force Current Measure Current, установить усреднения Averaging: Window 50 Hz.

7.4.4 Установить в поле Force Current первое значение силы тока  $I_S$  из столбца 1 таблицы 7.4, после чего нажать на кнопку Continuous.

Измеряемые модулем значения силы тока отображаются в нижней части поля Test Site. <u>Примечания</u>:

1) Поскольку измерительная цепь замкнута только для выбранного канала, значение измеряемой силы тока отображается в соответствующей номеру канала строке поля Test Site.

2) Для установки значений µA следует вводить их в mA (например, для установки 2 µA надо ввести 0,002 mA, для установки 0 µA надо ввести 0,000 mA).

7.4.5 Записать отсчет силы тока на мультиметре Іт в столбец 2 таблицы 7.4, а измеряемое значение Ір на канале модуля – в столбец 5 таблицы 7.4.

7.4.6 Вычислить значение абсолютной погрешности установки силы тока  $\Delta_{\rm S} = ({\rm Im} - {\rm I_S})$ , занести его в столбец 2 таблицы 7.4.

7.4.7 Вычислить значение абсолютной погрешности измерения силы тока  $\Delta_{\rm M} = ({\rm I_P} - {\rm Im})$ , занести его в столбец 6 таблицы 7.4.

7.4.8 Выполнить действия по пунктам 7.4.4 – 7.4.7 для остальных значений силы тока, указанных в столбце 1 таблицы 3.

7.4.9 Выполнить действия по пунктам 7.4.2, 7.4.4 – 7.4.7 для остальных поверяемых каналов модуля из 0 – 15.

7.4.10 Отсоединить переходной кабель от мультиметра.

Таблица 7.4 – Погрешность установки и измерения силы тока параметрическими измерителями PPMU в режиме источника тока

| Установленное<br>РРМІ | Измеренное<br>мультиметром | Абсолютная<br>погрешность | Пределы<br>допуска     | Измеренное<br>РРМІ        | Абсолютная<br>погрешность | Пределы<br>допуска     |
|-----------------------|----------------------------|---------------------------|------------------------|---------------------------|---------------------------|------------------------|
| значение              | значение                   | установки                 | погрешности            | значение                  | измерения                 | погрешности            |
| Is                    | Im, V                      | $(Im - I_s)$              | установки              | $\mathbf{I}_{\mathbf{P}}$ | $(I_P - Im)$              | измерения              |
| 1                     | 2                          | 3                         | 4                      | 5                         | 6                         | 7                      |
| +40.000 mA            |                            |                           | $\pm 0.400 \text{ mA}$ |                           |                           | $\pm 0.400 \text{ mA}$ |
| -40.000 mA            |                            |                           | ±0.400 mA              |                           |                           | ±0.400 mA              |
| +1.000 mA             |                            |                           | ±0.010 mA              |                           |                           | ±0.010 mA              |
| -1.000 mA             |                            |                           | ±0.010 mA              |                           |                           | ±0.010 mA              |
| +100.00 μA            |                            |                           | $\pm 1.000 \ \mu A$    |                           |                           | $\pm 1.000 \ \mu A$    |
| -100.00 µA            |                            |                           | $\pm 1.000 \ \mu A$    |                           |                           | $\pm 1.000 \ \mu A$    |
| +10.000 µA            |                            |                           | $\pm 0.100 \ \mu A$    |                           |                           | ±0.100 μA              |
| -10.000 µA            |                            |                           | $\pm 0.100 \ \mu A$    |                           |                           | ±0.100 µA              |
| +2.000 μA             |                            |                           | $\pm 0.020 \ \mu A$    |                           |                           | $\pm 0.020 \ \mu A$    |
| -2.000 μA             |                            |                           | $\pm 0.020 \ \mu A$    |                           |                           | $\pm 0.020 \ \mu A$    |

## 7.5 Определение погрешности установки постоянного напряжения драйверами

7.5.1 Выбрать на мультиметре режим DCV, NDIG5, NPLC20.

7.5.2 Используя переходной кабель, подключить на плате коммутации контакты первого поверяемого канала модуля к гнездам "Input HI", "Input LO" мультиметра, соблюдая полярность.

7.5.3 Сбросить плату на стандартные настройки кнопкой Remove All Dynamic Items.

| Keysight DSR Module                |                          |
|------------------------------------|--------------------------|
| File View Utilities Tools Help     |                          |
| Operation Instrument Channels T    | riggers                  |
| Load Pattern File Reload Last File | Remove All Dynamic Items |
| Loaded File(s): MySavedStil.stil   |                          |

7.5.4 Для установки уровня логической единицы +5 V загрузить файл «5V.stil», нажав на кнопку Load Pattern File. Следует указать путь к папке, в которой находится файл (например, C:\Users\Administrator\Desktop\M9195). Файл «5V.stil» приведен в Приложении.

| Keysight M9195B | Методика поверки М9195В-МП-2018 | стр. 7 из 22 |
|-----------------|---------------------------------|--------------|
|-----------------|---------------------------------|--------------|

7.5.5 Проверить, правильность загрузки файла. Для этого в поле STIL Components VIEW выбрать вкладку Pattern и убедиться, что отображается состояние «все единицы».

7.5.6 В поле Active Sites развернуть меню PatternSites Properties и выбрать Retain Last Level. Нажать кнопку Activate.

7.5.7 В поле Activated PatternSites нажать кнопку Initiate.

7.5.8 Записать измеренное мультиметром значение Um в столбец 2 таблицы 7.5

7.5.9 Вычислить значение абсолютной погрешности установки напряжения  $\Delta_{\rm S} = ({\rm Um} - {\rm U}_{\rm S})$ , занести его в столбец 3 таблицы 7.5.

7.5.10 Пересоединять разъем переходного кабеля на контакты следующих поверяемых каналов модуля из 0 – 15 и выполнять действия по пунктам 7.5.8, 7.5.9.

7.5.11 Присоединить разъем переходного кабеля к контактам первого поверяемого канала модуля.

7.5.12 Сбросить плату на стандартные настройки кнопкой Remove All Dynamic Items.

7.5.13 Для установки уровня логического нуля +100 mV загрузить файл «100mV.stil», нажав на кнопку Load Pattern File. Следует указать путь к папке, в которой находится файл (например, C:\Users\Administrator\Desktop\M9195). Файл «100mV.stil» приведен в Приложении.

7.5.14 Проверить, правильность загрузки файла. Для этого в поле STIL Components VIEW выбрать вкладку Pattern и убедиться, что отображается состояние «все нули».

7.5.15 Выполнить действия по пунктам 7.5.6 – 7.5.10 для уровня логического нуля +100 mV.

7.5.16 Отсоединить переходной кабель от мультиметра.

| Установленное<br>значение U <sub>s</sub> , V | Измеренное<br>значение Um, V | Абсолютн <b>ая</b><br>погрешность<br>(Um – U <sub>s</sub> ), V | Пределы допуска<br>погрешности, V |
|----------------------------------------------|------------------------------|----------------------------------------------------------------|-----------------------------------|
| 1                                            | 2                            | 3                                                              | 4                                 |
| +5 V                                         |                              |                                                                | ±0.025                            |
| +0,1 V                                       |                              |                                                                | ±0.025                            |

Таблица 7.5 – Погрешность установки постоянного напряжения драйверами

## 7.6 Определение погрешности порогов срабатывания компараторов

7.6.1 Выбрать на калибраторе режим DCV.

7.6.2 Используя переходной кабель, подключить на плате коммутации контакты первого поверяемого канала модуля к гнездам "HI", "LO" калибратора, соблюдая полярность.

7.6.3 Сбросить плату на стандартные настройки кнопкой Remove All Dynamic Items.

7.6.4 Для установки порога «High» +1.7 V загрузить файл «1\_7V.stil», нажав на кнопку Load Pattern File. Следует указать путь к папке, в которой находится файл (например, C:\Users\Administrator\Desktop\M9195). Файл «1\_7V.stil» приведен в Приложении.

7.6.5 Проверить, правильность загрузки файла. Для этого в поле STIL Components VIEW выбрать вкладку Pattern и убедиться, что отображается состояние «все высокий».

7.6.6 В поле Active Sites развернуть меню PatternSites Properties и установить What to Log: Every Cycle with Compare. Нажать кнопку Activate.

| Keysight M9195B | Методика поверки М9195В-МП-2018 | стр. 8 из 22 |
|-----------------|---------------------------------|--------------|
|-----------------|---------------------------------|--------------|

7.6.7 Установить на калибраторе значение напряжения +1.700 V.

7.6.8 В поле Activated PatternSites нажать кнопку Initiate, затем View Results

7.6.9 В появившемся окне Results View выбрать Binary.

7.6.10 В окне Results View нажать на кнопку Fetch Results. Результат компарирования отобразится в строке Result, нумерация каналов справа налево.

7.6.11 Выполнить определение порога срабатывания «High» следующим образом. Например, подключен канал с номером «7», как показано на рисунках выше и ниже. 1) Если значение бита на канале равно **«1»**, как показано на рисунке выше, следует **увеличить** напряжение на калибраторе на шаг 4 mV, т.е. установить значение +1.704 V.

Если значение бита на канале равно «0», как показано на рисунке ниже, следует

уменьшить напряжение на калибраторе на шаг 4 mV, т.е. установить значение +1.696 V.

2) Выполнить новое компарирование, для чего:

- закрыть окно Results View

- выполнить действия по пунктам 7.6.8, 7.6.10.

3) Если значение бита на канале не изменилось, повторить действия по пунктам 1) и 2).

Если значение бита изменилось, то выполнять действия по пунктам 1) и 2) сначала с шагом 2 mV, а затем с шагом 1 mV.

4) Значение напряжения калибратора, при котором «1» меняется на «0», принимается за порог срабатывания «High». Записать это значение в столбец 2 таблицы 7.6.

7.6.12 Пересоединять разъем переходного кабеля на контакты следующих поверяемых каналов модуля из 0 – 15 и для каждого канала выполнять действия:

- закрыть окно Results View

- выполнить пункты 7.6.8, 7.6.10, 7.6.11.

7.6.13 Присоединить разъем переходного кабеля к контактам первого поверяемого канала.

7.6.14 Выполнить действия по пунктам 7.6.3 – 7.6.12 для порога срабатывания «Low» со следующими изменениями:

- в пункте 7.6.4 для установки порога «Low» +1.6 V загрузить файл «1\_6V.stil». Следует указать путь к папке, в которой находится файл (например, :\Users\Administrator\Desktop\M9195). Файл «1 6V.stil» приведен в Приложении.

- в пункте 7.6.5 должно отображаться состояние «все низкий».

- в пункте 7.6.7 установить на калибраторе значение напряжения +1.600 V

- в пункте 7.6.11.1):

Если значение бита на канале равно «1», как показано на рисунке выше, следует **уменьшить** напряжение на калибраторе на шаг 4 mV, т.е. установить значение +1.596 V.

Если значение бита на канале равно «0», как показано на рисунке ниже, следует

**увеличить** напряжение на калибраторе на шаг 4 mV, т.е. установить значение +1.604 V. - в пункте 6.11.4):

Значение напряжения калибратора, при котором «1» меняется на «0», принимается за порог срабатывания «Low». Записать это значение в столбец 2 таблицы 7.6.

7.6.15 Отсоединить кабель от калибратора.

| Установленное<br>значение порога U <sub>T</sub> ,<br>V | Значение<br>напряжения на<br>калибраторе U <sub>C</sub> , V | Абсолютная<br>погрешность порогов<br>(U <sub>C</sub> – U <sub>T</sub> ), mV | Пределы допуска<br>погрешности, mV |
|--------------------------------------------------------|-------------------------------------------------------------|-----------------------------------------------------------------------------|------------------------------------|
| 1                                                      | 2                                                           | 3                                                                           | 4                                  |
| +1.700 (High)                                          |                                                             |                                                                             | $\pm 0.020$                        |
| +1.600 (Low)                                           |                                                             |                                                                             | $\pm 0.020$                        |

| Keysight M9195B | Методика поверки М9195В-МП-2018 | Ст | p. |
|-----------------|---------------------------------|----|----|
|-----------------|---------------------------------|----|----|

9 из 22

## ОФОРМЛЕНИЕ РЕЗУЛЬТАТОВ ПОВЕРКИ

## 8.1 Протокол поверки

По завершении операций поверки оформляется протокол поверки в произвольной форме с указанием следующих сведений:

- полное наименование аккредитованной на право поверки организации;

- номер и дата протокола поверки
- наименование и обозначение поверенного средства измерения
- заводской (серийный) номер;

- обозначение документа, по которому выполнена поверка;

- наименования, обозначения и заводские (серийные) номера использованных при поверке средств измерений, сведения об их последней поверке;

- температура и влажность в помещении;

- фамилия лица, проводившего поверку;

- результаты определения метрологических характеристик по форме таблиц раздела 7 настоящего документа.

Допускается не оформлять протокол поверки отдельным документом, а результаты поверки (метрологические характеристики) указать на оборотной стороне свидетельства о поверке.

### 8.2 Свидетельство о поверке и знак поверки

При положительных результатах поверки выдается свидетельство о поверке и наносится знак поверки в соответствии с Приказом Минпромторга России № 1815 от 02.07.2015 г.

### 8.3 Извещение о непригодности

При отрицательных результатах поверки, выявленных при внешнем осмотре, опробовании или выполнении операций поверки, выдается извещение о непригодности в соответствии с Приказом Минпромторга России № 1815 от 02.07.2015 г.

| Ведущий инженер по метрологии<br>ЗАО «АКТИ-Мастер» | Jone - | Е.В. Маркин |
|----------------------------------------------------|--------|-------------|
|----------------------------------------------------|--------|-------------|

#### Файл «5V.stil»

```
STIL 1.0 { Design 2005; DCLevels 2002; }
    UserKeywords Site Channels Triggers WatchLoop VCOM VHH VIT VHYST;
    Signals {
     ch0 InOut;
     ch1 InOut;
     ch2 InOut;
     ch3 InOut;
     ch4 InOut;
     ch5 InOut;
     ch6 InOut;
     ch7 InOut;
     ch8 InOut;
     ch9 InOut:
     ch10 InOut;
     ch11 InOut:
     ch12 InOut;
     ch13 InOut;
     ch14 InOut;
     ch15 InOut;
    }
    Spec MyVars {
     Category ts1 {
       MyPeriod = '100.00000ns';
     }
    }
    SignalGroups {
     All = 'ch15 + ch14 + ch13 + ch12 + ch11 + ch10 + ch9 + ch8 + ch7 + ch6 + ch5 + ch4 + ch3 + ch2 + ch1
    + ch0';
    }
    Site MySite {
     Channels {
       ch0 0 0;
       ch1 1 1:
       ch2 2 2:
       ch3 3 3:
       ch4 4 4;
       ch5 5 5;
       ch6 6 6;
       ch777;
       ch8 8 8;
       ch9 9 9;
       ch10 10 10;
       ch11 11 11;
       ch12 12 12;
       ch13 13 13;
       ch14 14 14;
       ch15 15 15;
     }
   }
   DCLevels My_Levels {
     All { VIH '5V; VIL '0.1V; VOH '1.7V'; VOL '1.6V'; }
    3
    Timing {
     WaveformTable MyWFT {
       Period 'MyPeriod';
       Waveforms {
         ch15 {
          0 { '0ns' ForceDown; }
          1 { '0ns' ForceUp; }
          L { '0ns' ForceOff; 'MyPeriod/2' CompareLow; }
Keysight M9195B
                                                                                           стр. 11 из 22
                      Методика поверки М9195В-МП-2018
```

```
H { '0ns' ForceOff; 'MyPeriod/2' CompareHigh; }
}
ch14 {
 0 { '0ns' ForceDown; }
 1 { '0ns' ForceUp; }
 L { '0ns' ForceOff; 'MyPeriod/2' CompareLow; }
 H { '0ns' ForceOff; 'MyPeriod/2' CompareHigh; }
}
ch13 {
 0 { '0ns' ForceDown; }
 1 { '0ns' ForceUp; }
 L { '0ns' ForceOff; 'MyPeriod/2' CompareLow; }
 H { '0ns' ForceOff; 'MyPeriod/2' CompareHigh; }
}
ch12 {
 0 { '0ns' ForceDown; }
 1 { '0ns' ForceUp; }
 L { '0ns' ForceOff; 'MyPeriod/2' CompareLow; }
 H { '0ns' ForceOff; 'MyPeriod/2' CompareHigh; }
}
ch11 {
 0 { '0ns' ForceDown; }
 1 { '0ns' ForceUp; }
 L { '0ns' ForceOff; 'MyPeriod/2' CompareLow; }
 H { '0ns' ForceOff; 'MyPeriod/2' CompareHigh; }
}
ch10 {
 0 { '0ns' ForceDown; }
 1 { '0ns' ForceUp; }
 L { '0ns' ForceOff; 'MyPeriod/2' CompareLow; }
 H { '0ns' ForceOff; 'MyPeriod/2' CompareHigh; }
}
ch9 {
 0 { '0ns' ForceDown; }
 1 { '0ns' ForceUp; }
 L { '0ns' ForceOff; 'MyPeriod/2' CompareLow; }
 H { '0ns' ForceOff; 'MyPeriod/2' CompareHigh; }
}
ch8 {
 0 { '0ns' ForceDown; }
 1 { '0ns' ForceUp; }
 L { '0ns' ForceOff; 'MyPeriod/2' CompareLow; }
 H { '0ns' ForceOff; 'MyPeriod/2' CompareHigh; }
}
ch7 {
 0 { '0ns' ForceDown; }
 1 { '0ns' ForceUp; }
 L { '0ns' ForceOff; 'MyPeriod/2' CompareLow; }
 H { '0ns' ForceOff; 'MyPeriod/2' CompareHigh; }
}
ch6 {
 0 { '0ns' ForceDown; }
 1 { '0ns' ForceUp; }
 L { '0ns' ForceOff; 'MyPeriod/2' CompareLow; }
 H { '0ns' ForceOff; 'MyPeriod/2' CompareHigh; }
}
ch5 {
 0 { '0ns' ForceDown; }
 1 { '0ns' ForceUp; }
 L { '0ns' ForceOff; 'MyPeriod/2' CompareLow; }
 H { '0ns' ForceOff; 'MyPeriod/2' CompareHigh; }
}
ch4 {
 0 { '0ns' ForceDown; }
 1 { '0ns' ForceUp; }
```

```
L { '0ns' ForceOff; 'MyPeriod/2' CompareLow; }
      H { '0ns' ForceOff; 'MyPeriod/2' CompareHigh; }
     }
     ch3 {
      0 { '0ns' ForceDown; }
      1 { '0ns' ForceUp; }
      L { '0ns' ForceOff; 'MyPeriod/2' CompareLow; }
      H { '0ns' ForceOff; 'MyPeriod/2' CompareHigh; }
     }
     ch2 {
      0 { '0ns' ForceDown; }
      1 { '0ns' ForceUp; }
      L { '0ns' ForceOff; 'MyPeriod/2' CompareLow; }
      H { '0ns' ForceOff; 'MyPeriod/2' CompareHigh; }
     }
     ch1 {
      0 { '0ns' ForceDown; }
       1 { '0ns' ForceUp; }
      L { '0ns' ForceOff; 'MyPeriod/2' CompareLow; }
      H { '0ns' ForceOff; 'MyPeriod/2' CompareHigh; }
     }
     ch0 {
      0 { '0ns' ForceDown; }
      1 { '0ns' ForceUp; }
      L { '0ns' ForceOff; 'MyPeriod/2' CompareLow; }
      H { '0ns' ForceOff; 'MyPeriod/2' CompareHigh; }
     }
   }
 }
}
PatternBurst "MyBurst" {
 PatList {
   MyPattern;
 }
}
PatternExec MyPatternExec {
 DCLevels My_Levels;
 PatternBurst "MyBurst";
}
Pattern MyPattern {
 WaveformTable MyWFT;
 V {ch15 = 1; ch14 = 1; ch13 = 1; ch12 = 1; ch11 = 1; ch10 = 1; ch9 = 1; ch8 = 1; ch7 = 1; ch6 = 1; ch5 =
1; ch4 = 1; ch3 = 1; ch2 = 1; ch1 = 1; ch0 = 1; }
}
```

### Файл «100mV.stil»

```
STIL 1.0 { Design 2005; DCLevels 2002; }
    UserKeywords Site Channels Triggers WatchLoop VCOM VHH VIT VHYST;
    Signals {
     ch0 InOut;
     ch1 InOut:
     ch2 InOut;
     ch3 InOut;
     ch4 InOut;
     ch5 InOut;
     ch6 InOut;
     ch7 InOut;
     ch8 InOut;
     ch9 InOut;
     ch10 InOut;
     ch11 InOut;
     ch12 InOut;
     ch13 InOut;
     ch14 InOut;
     ch15 InOut;
    }
    Spec MyVars {
     Category ts1 {
       MyPeriod = '100.00000ns';
     }
   }
    SignalGroups {
     All = 'ch15 + ch14 + ch13 + ch12 + ch11 + ch10 + ch9 + ch8 + ch7 + ch6 + ch5 + ch4 + ch3 + ch2 + ch1
    + ch0';
    }
    Site MySite {
     Channels {
       ch0 0 0;
       ch1 1 1;
       ch2 2 2;
       ch3 3 3:
       ch4 4 4;
       ch5 5 5;
       ch6 6 6;
       ch777;
       ch8 8 8;
       ch9 9 9;
       ch10 10 10;
       ch11 11 11;
       ch12 12 12;
       ch13 13 13;
       ch14 14 14;
       ch15 15 15;
     }
   }
    DCLevels My_Levels {
     All { VIH '5V'; VIL '0.1V'; VOH '1.7V'; VOL '1.6V'; }
    }
    Timing {
     WaveformTable MyWFT {
       Period 'MyPeriod';
       Waveforms {
         ch15 {
          0 { '0ns' ForceDown; }
          1 { '0ns' ForceUp; }
          L { '0ns' ForceOff; 'MyPeriod/2' CompareLow; }
          H { '0ns' ForceOff; 'MyPeriod/2' CompareHigh; }
Keysight M9195B
                                                                                           стр. 14 из 22
                      Методика поверки М9195В-МП-2018
```

```
}
         ch14 {
          0 { '0ns' ForceDown; }
          1 { '0ns' ForceUp; }
          L { '0ns' ForceOff; 'MyPeriod/2' CompareLow; }
          H { '0ns' ForceOff; 'MyPeriod/2' CompareHigh; }
        }
         ch13 {
          0 { '0ns' ForceDown; }
          1 { '0ns' ForceUp; }
          L { '0ns' ForceOff; 'MyPeriod/2' CompareLow; }
          H { '0ns' ForceOff; 'MyPeriod/2' CompareHigh; }
        }
        ch12 {
          0 { '0ns' ForceDown; }
          1 { '0ns' ForceUp; }
          L { '0ns' ForceOff; 'MyPeriod/2' CompareLow; }
          H { '0ns' ForceOff; 'MyPeriod/2' CompareHigh; }
        }
         ch11 {
          0 { '0ns' ForceDown; }
          1 { '0ns' ForceUp; }
          L { '0ns' ForceOff; 'MyPeriod/2' CompareLow; }
          H { '0ns' ForceOff; 'MyPeriod/2' CompareHigh; }
        }
         ch10 {
          0 { '0ns' ForceDown; }
          1 { '0ns' ForceUp; }
          L { '0ns' ForceOff; 'MyPeriod/2' CompareLow; }
          H { '0ns' ForceOff; 'MyPeriod/2' CompareHigh; }
        }
        ch9 {
          0 { '0ns' ForceDown; }
          1 { '0ns' ForceUp; }
          L { '0ns' ForceOff; 'MyPeriod/2' CompareLow; }
          H { '0ns' ForceOff; 'MyPeriod/2' CompareHigh; }
        }
         ch8 {
          0 { '0ns' ForceDown; }
          1 { '0ns' ForceUp; }
          L { '0ns' ForceOff; 'MyPeriod/2' CompareLow; }
          H { '0ns' ForceOff; 'MyPeriod/2' CompareHigh; }
        }
         ch7 {
          0 { '0ns' ForceDown; }
          1 { '0ns' ForceUp; }
          L { '0ns' ForceOff; 'MyPeriod/2' CompareLow; }
          H { '0ns' ForceOff; 'MyPeriod/2' CompareHigh; }
        }
         ch6 {
          0 { '0ns' ForceDown; }
          1 { '0ns' ForceUp; }
          L { '0ns' ForceOff; 'MyPeriod/2' CompareLow; }
          H { '0ns' ForceOff; 'MyPeriod/2' CompareHigh; }
        }
         ch5 {
          0 { '0ns' ForceDown; }
          1 { '0ns' ForceUp; }
          L { '0ns' ForceOff; 'MyPeriod/2' CompareLow; }
          H { '0ns' ForceOff; 'MyPeriod/2' CompareHigh; }
        }
        ch4 {
          0 { '0ns' ForceDown; }
          1 { '0ns' ForceUp; }
          L { '0ns' ForceOff; 'MyPeriod/2' CompareLow; }
Keysight M9195B
                      Методика поверки М9195В-МП-2018
```

```
H { '0ns' ForceOff; 'MyPeriod/2' CompareHigh; }
     }
     ch3 {
      0 { '0ns' ForceDown; }
      1 { '0ns' ForceUp; }
      L { '0ns' ForceOff; 'MyPeriod/2' CompareLow; }
      H { '0ns' ForceOff; 'MyPeriod/2' CompareHigh; }
     }
     ch2 {
      0 { '0ns' ForceDown; }
      1 { '0ns' ForceUp; }
      L { '0ns' ForceOff; 'MyPeriod/2' CompareLow; }
      H { '0ns' ForceOff; 'MyPeriod/2' CompareHigh; }
     }
     ch1 {
      0 { '0ns' ForceDown; }
       1 { '0ns' ForceUp; }
      L { '0ns' ForceOff; 'MyPeriod/2' CompareLow; }
      H { '0ns' ForceOff; 'MyPeriod/2' CompareHigh; }
     }
     ch0 {
      0 { '0ns' ForceDown; }
      1 { '0ns' ForceUp; }
      L { '0ns' ForceOff; 'MyPeriod/2' CompareLow; }
      H { '0ns' ForceOff; 'MyPeriod/2' CompareHigh; }
     }
   }
 }
}
PatternBurst "MyBurst" {
 PatList {
   MyPattern;
 }
}
PatternExec MyPatternExec {
 DCLevels My_Levels;
 PatternBurst "MyBurst";
}
Pattern MyPattern {
 WaveformTable MyWFT;
 V {ch15 = 0; ch14 = 0; ch13 = 0; ch12 = 0; ch11 = 0; ch10 = 0; ch9 = 0; ch8 = 0; ch7 = 0; ch6 = 0; ch5 =
0; ch4 = 0; ch3 = 0; ch2 = 0; ch1 = 0; ch0 = 0; }
}
```

### Файл «1\_7V.stil»

```
STIL 1.0 { Design 2005; DCLevels 2002; }
    UserKeywords Site Channels Triggers WatchLoop VCOM VHH VIT VHYST;
    Signals {
     ch0 InOut;
     ch1 InOut:
     ch2 InOut;
     ch3 InOut;
     ch4 InOut;
     ch5 InOut;
     ch6 InOut;
     ch7 InOut;
     ch8 InOut;
     ch9 InOut;
     ch10 InOut;
     ch11 InOut;
     ch12 InOut;
     ch13 InOut;
     ch14 InOut;
     ch15 InOut;
    }
    Spec MyVars {
     Category ts1 {
       MyPeriod = '100.00000ns';
     }
   }
    SignalGroups {
     All = 'ch15 + ch14 + ch13 + ch12 + ch11 + ch10 + ch9 + ch8 + ch7 + ch6 + ch5 + ch4 + ch3 + ch2 + ch1
    + ch0';
    }
    Site MySite {
     Channels {
       ch0 0 0;
       ch1 1 1;
       ch2 2 2;
       ch3 3 3:
       ch4 4 4;
       ch5 5 5;
       ch6 6 6;
       ch777;
       ch8 8 8;
       ch9 9 9;
       ch10 10 10;
       ch11 11 11;
       ch12 12 12;
       ch13 13 13;
       ch14 14 14;
       ch15 15 15;
     }
   }
    DCLevels My_Levels {
     All { VIH '2V'; VIL '0V'; VOH '1.7V'; VOL '1.6V'; }
    }
    Timing {
     WaveformTable MyWFT {
       Period 'MyPeriod';
       Waveforms {
         ch15 {
          0 { '0ns' ForceDown; }
          1 { '0ns' ForceUp; }
          L { '0ns' ForceOff; 'MyPeriod/2' CompareLow; }
          H { '0ns' ForceOff; 'MyPeriod/2' CompareHigh; }
Keysight M9195B
                                                                                           стр. 17 из 22
                      Методика поверки М9195В-МП-2018
```

```
}
         ch14 {
          0 { '0ns' ForceDown; }
          1 { '0ns' ForceUp; }
          L { '0ns' ForceOff; 'MyPeriod/2' CompareLow; }
          H { '0ns' ForceOff; 'MyPeriod/2' CompareHigh; }
        }
         ch13 {
          0 { '0ns' ForceDown; }
          1 { '0ns' ForceUp; }
          L { '0ns' ForceOff; 'MyPeriod/2' CompareLow; }
          H { '0ns' ForceOff; 'MyPeriod/2' CompareHigh; }
        }
        ch12 {
          0 { '0ns' ForceDown; }
          1 { '0ns' ForceUp; }
          L { '0ns' ForceOff; 'MyPeriod/2' CompareLow; }
          H { '0ns' ForceOff; 'MyPeriod/2' CompareHigh; }
        }
         ch11 {
          0 { '0ns' ForceDown; }
          1 { '0ns' ForceUp; }
          L { '0ns' ForceOff; 'MyPeriod/2' CompareLow; }
          H { '0ns' ForceOff; 'MyPeriod/2' CompareHigh; }
        }
         ch10 {
          0 { '0ns' ForceDown; }
          1 { '0ns' ForceUp; }
          L { '0ns' ForceOff; 'MyPeriod/2' CompareLow; }
          H { '0ns' ForceOff; 'MyPeriod/2' CompareHigh; }
        }
        ch9 {
          0 { '0ns' ForceDown; }
          1 { '0ns' ForceUp; }
          L { '0ns' ForceOff; 'MyPeriod/2' CompareLow; }
          H { '0ns' ForceOff; 'MyPeriod/2' CompareHigh; }
        }
         ch8 {
          0 { '0ns' ForceDown; }
          1 { '0ns' ForceUp; }
          L { '0ns' ForceOff; 'MyPeriod/2' CompareLow; }
          H { '0ns' ForceOff; 'MyPeriod/2' CompareHigh; }
        }
         ch7 {
          0 { '0ns' ForceDown; }
          1 { '0ns' ForceUp; }
          L { '0ns' ForceOff; 'MyPeriod/2' CompareLow; }
          H { '0ns' ForceOff; 'MyPeriod/2' CompareHigh; }
        }
         ch6 {
          0 { '0ns' ForceDown; }
          1 { '0ns' ForceUp; }
          L { '0ns' ForceOff; 'MyPeriod/2' CompareLow; }
          H { '0ns' ForceOff; 'MyPeriod/2' CompareHigh; }
        }
         ch5 {
          0 { '0ns' ForceDown; }
          1 { '0ns' ForceUp; }
          L { '0ns' ForceOff; 'MyPeriod/2' CompareLow; }
          H { '0ns' ForceOff; 'MyPeriod/2' CompareHigh; }
        }
        ch4 {
          0 { '0ns' ForceDown; }
          1 { '0ns' ForceUp; }
          L { '0ns' ForceOff; 'MyPeriod/2' CompareLow; }
Keysight M9195B
                      Методика поверки М9195В-МП-2018
```

```
H { '0ns' ForceOff; 'MyPeriod/2' CompareHigh; }
     }
     ch3 {
      0 { '0ns' ForceDown; }
      1 { '0ns' ForceUp; }
      L { '0ns' ForceOff; 'MyPeriod/2' CompareLow; }
      H { '0ns' ForceOff; 'MyPeriod/2' CompareHigh; }
     }
     ch2 {
      0 { '0ns' ForceDown; }
      1 { '0ns' ForceUp; }
      L { '0ns' ForceOff; 'MyPeriod/2' CompareLow; }
      H { '0ns' ForceOff; 'MyPeriod/2' CompareHigh; }
     }
     ch1 {
      0 { '0ns' ForceDown; }
       1 { '0ns' ForceUp; }
      L { '0ns' ForceOff; 'MyPeriod/2' CompareLow; }
      H { '0ns' ForceOff; 'MyPeriod/2' CompareHigh; }
     }
     ch0 {
      0 { '0ns' ForceDown; }
      1 { '0ns' ForceUp; }
      L { '0ns' ForceOff; 'MyPeriod/2' CompareLow; }
      H { '0ns' ForceOff; 'MyPeriod/2' CompareHigh; }
     }
   }
 }
}
PatternBurst "MyBurst" {
 PatList {
   MyPattern;
 }
}
PatternExec MyPatternExec {
 DCLevels My_Levels;
 PatternBurst "MyBurst";
}
Pattern MyPattern {
 WaveformTable MyWFT;
 V {ch15 = H; ch14 = H; ch13 = H; ch12 = H; ch11 = H; ch10 = H; ch9 = H; ch8 = H; ch7 = H; ch6 = H;
ch5 = H; ch4 = H; ch3 = H; ch2 = 1; ch1 = H; ch0 = H; }
}
```

### Файл «1\_6V.stil»

```
STIL 1.0 { Design 2005; DCLevels 2002; }
    UserKeywords Site Channels Triggers WatchLoop VCOM VHH VIT VHYST;
    Signals {
     ch0 InOut;
     ch1 InOut:
     ch2 InOut;
     ch3 InOut;
     ch4 InOut;
     ch5 InOut;
     ch6 InOut;
     ch7 InOut;
     ch8 InOut;
     ch9 InOut;
     ch10 InOut;
     ch11 InOut;
     ch12 InOut;
     ch13 InOut;
     ch14 InOut;
     ch15 InOut;
    }
    Spec MyVars {
     Category ts1 {
       MyPeriod = '100.00000ns';
     }
   }
    SignalGroups {
     All = 'ch15 + ch14 + ch13 + ch12 + ch11 + ch10 + ch9 + ch8 + ch7 + ch6 + ch5 + ch4 + ch3 + ch2 + ch1
    + ch0';
    }
    Site MySite {
     Channels {
       ch0 0 0;
       ch1 1 1;
       ch2 2 2;
       ch3 3 3:
       ch4 4 4;
       ch5 5 5;
       ch6 6 6;
       ch777;
       ch8 8 8;
       ch9 9 9;
       ch10 10 10;
       ch11 11 11;
       ch12 12 12;
       ch13 13 13;
       ch14 14 14;
       ch15 15 15;
     }
   }
    DCLevels My_Levels {
     All { VIH '2V'; VIL '0V'; VOH '1.7V'; VOL '1.6V'; }
    }
    Timing {
     WaveformTable MyWFT {
       Period 'MyPeriod';
       Waveforms {
         ch15 {
          0 { '0ns' ForceDown; }
          1 { '0ns' ForceUp; }
          L { '0ns' ForceOff; 'MyPeriod/2' CompareLow; }
          H { '0ns' ForceOff; 'MyPeriod/2' CompareHigh; }
Keysight M9195B
                                                                                           стр. 20 из 22
                      Методика поверки М9195В-МП-2018
```

```
}
         ch14 {
          0 { '0ns' ForceDown; }
          1 { '0ns' ForceUp; }
          L { '0ns' ForceOff; 'MyPeriod/2' CompareLow; }
          H { '0ns' ForceOff; 'MyPeriod/2' CompareHigh; }
        }
         ch13 {
          0 { '0ns' ForceDown; }
          1 { '0ns' ForceUp; }
          L { '0ns' ForceOff; 'MyPeriod/2' CompareLow; }
          H { '0ns' ForceOff; 'MyPeriod/2' CompareHigh; }
        }
        ch12 {
          0 { '0ns' ForceDown; }
          1 { '0ns' ForceUp; }
          L { '0ns' ForceOff; 'MyPeriod/2' CompareLow; }
          H { '0ns' ForceOff; 'MyPeriod/2' CompareHigh; }
        }
         ch11 {
          0 { '0ns' ForceDown; }
          1 { '0ns' ForceUp; }
          L { '0ns' ForceOff; 'MyPeriod/2' CompareLow; }
          H { '0ns' ForceOff; 'MyPeriod/2' CompareHigh; }
        }
         ch10 {
          0 { '0ns' ForceDown; }
          1 { '0ns' ForceUp; }
          L { '0ns' ForceOff; 'MyPeriod/2' CompareLow; }
          H { '0ns' ForceOff; 'MyPeriod/2' CompareHigh; }
        }
        ch9 {
          0 { '0ns' ForceDown; }
          1 { '0ns' ForceUp; }
          L { '0ns' ForceOff; 'MyPeriod/2' CompareLow; }
          H { '0ns' ForceOff; 'MyPeriod/2' CompareHigh; }
        }
         ch8 {
          0 { '0ns' ForceDown; }
          1 { '0ns' ForceUp; }
          L { '0ns' ForceOff; 'MyPeriod/2' CompareLow; }
          H { '0ns' ForceOff; 'MyPeriod/2' CompareHigh; }
        }
         ch7 {
          0 { '0ns' ForceDown; }
          1 { '0ns' ForceUp; }
          L { '0ns' ForceOff; 'MyPeriod/2' CompareLow; }
          H { '0ns' ForceOff; 'MyPeriod/2' CompareHigh; }
        }
         ch6 {
          0 { '0ns' ForceDown; }
          1 { '0ns' ForceUp; }
          L { '0ns' ForceOff; 'MyPeriod/2' CompareLow; }
          H { '0ns' ForceOff; 'MyPeriod/2' CompareHigh; }
        }
         ch5 {
          0 { '0ns' ForceDown; }
          1 { '0ns' ForceUp; }
          L { '0ns' ForceOff; 'MyPeriod/2' CompareLow; }
          H { '0ns' ForceOff; 'MyPeriod/2' CompareHigh; }
        }
        ch4 {
          0 { '0ns' ForceDown; }
          1 { '0ns' ForceUp; }
          L { '0ns' ForceOff; 'MyPeriod/2' CompareLow; }
Keysight M9195B
                      Методика поверки М9195В-МП-2018
```

```
H { '0ns' ForceOff; 'MyPeriod/2' CompareHigh; }
     }
     ch3 {
       0 { '0ns' ForceDown; }
       1 { '0ns' ForceUp; }
       L { '0ns' ForceOff; 'MyPeriod/2' CompareLow; }
       H { '0ns' ForceOff; 'MyPeriod/2' CompareHigh; }
     }
     ch2 {
       0 { '0ns' ForceDown; }
       1 { '0ns' ForceUp; }
       L { '0ns' ForceOff; 'MyPeriod/2' CompareLow; }
       H { '0ns' ForceOff; 'MyPeriod/2' CompareHigh; }
     }
     ch1 {
       0 { '0ns' ForceDown; }
       1 { '0ns' ForceUp; }
       L { '0ns' ForceOff; 'MyPeriod/2' CompareLow; }
       H { '0ns' ForceOff; 'MyPeriod/2' CompareHigh; }
     }
     ch0 {
       0 { '0ns' ForceDown; }
       1 { '0ns' ForceUp; }
       L { '0ns' ForceOff; 'MyPeriod/2' CompareLow; }
       H { '0ns' ForceOff; 'MyPeriod/2' CompareHigh; }
     }
   }
 }
}
PatternBurst "MyBurst" {
  PatList {
   MyPattern;
 }
}
PatternExec MyPatternExec {
 DCLevels My_Levels;
  PatternBurst "MyBurst";
}
Pattern MyPattern {
 WaveformTable MyWFT;
 V {ch15 = L; ch14 = L; ch13 = L; ch12 = L; ch11 = L; ch10 = L; ch9 = L; ch8 = L; ch7 = L; ch6 = L; ch5
= L; ch4 = L; ch3 = L; ch2 = L; ch1 = L; ch0 = L; }
}
```